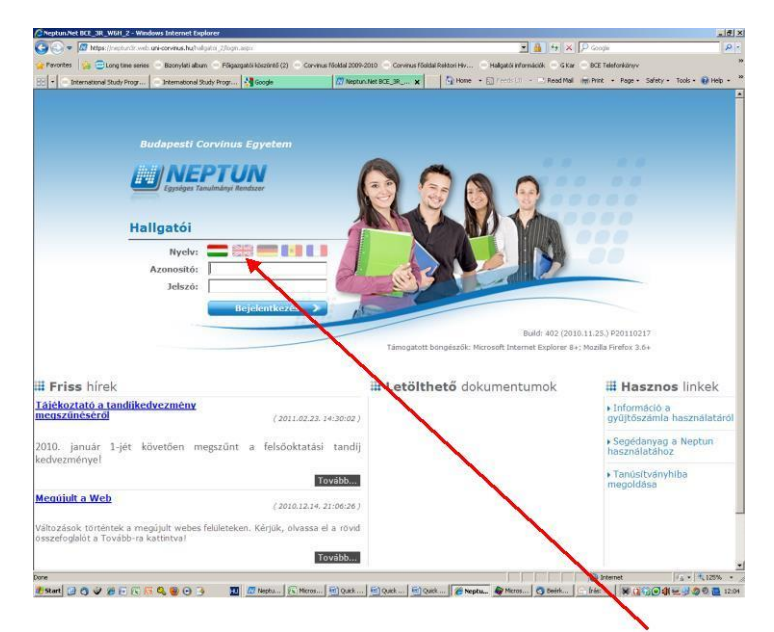

Change the language from Hungarian to English or French  $\ensuremath{\textcircled{\sc b}}$ 

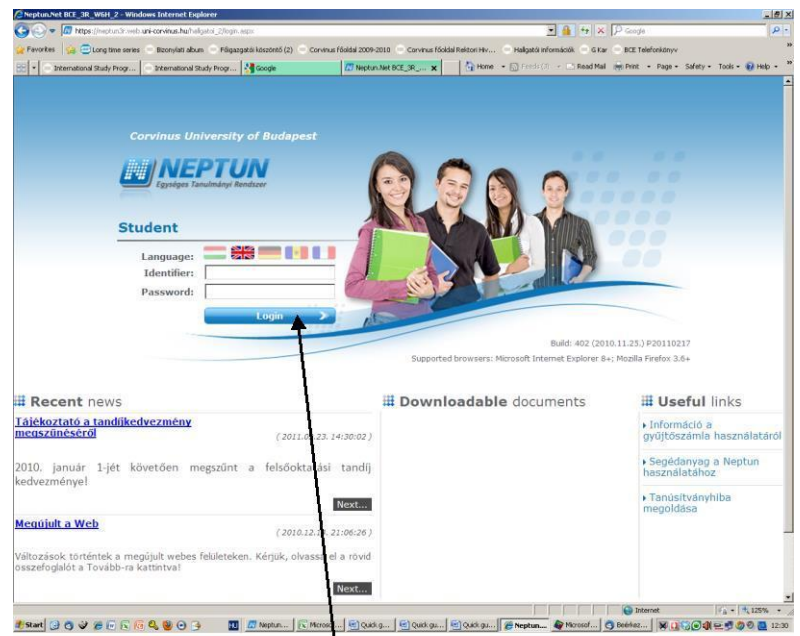

IDENTIFIER<sup>→</sup> this is your NEPTUN CODE PASSWORD <sup>→</sup> this is your password your password is your date of birth yyyy/mm/dd; if you have already changed your password previously (i.e. this is not the first time you are using Neptun) then write in own password

When you have filled in your Neptun code and your password - Click on LOGIN with the blue background

#### **REGISTERING FOR EXAMS**

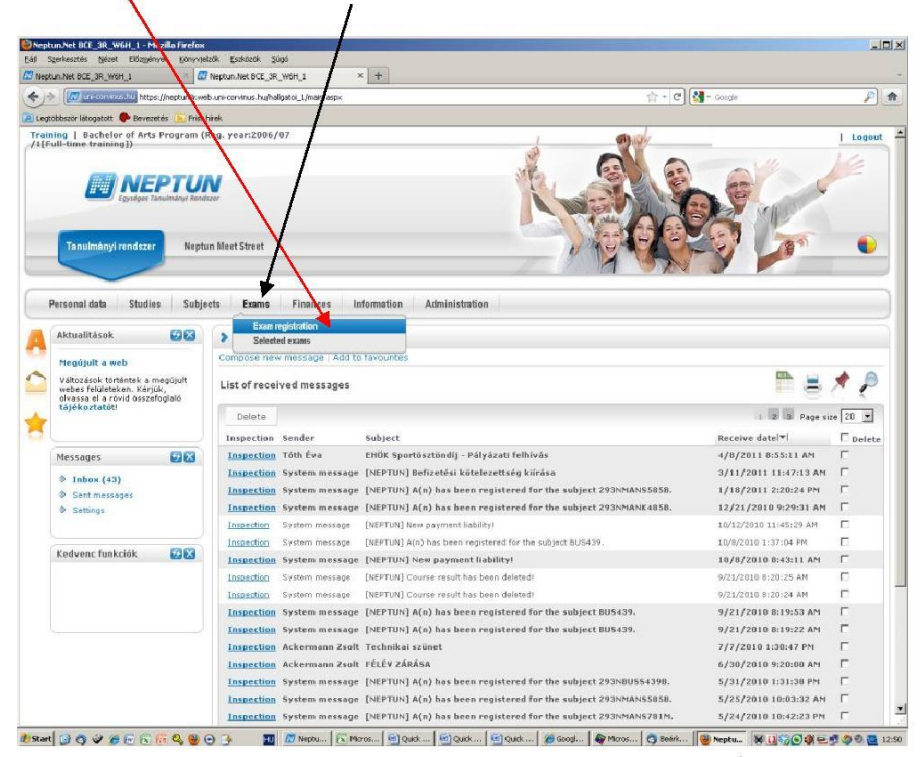

Click on Exam Registration in the "Exams" drop-down menu.

Before registering for exams, please make sure that the current semester is set, then click Next, select **Every subject** to see exam details of all the subjects if you want see exam details of a particular subject click on **List exams** 

| un.Net BIE_3R_WEH_3                                                                                                    | Neptun Net BCE_3R_WeH_3 × +                                                                                                    |
|----------------------------------------------------------------------------------------------------|----------------------------------------------------------------------------------------------------|
| Improvemental https://reptubles                                                                                                    | ebuni-corvinus hybelgetoi_l/mein.esp://emenudol-truetboh-0401 👘 - 🕲 🚮 - Google 🔎 💉                                                                                                    |
| ogtobbiszór látogatott 🥐 Bevezetés 🗾 Fre                                                                                              | per la la la la la la la la la la la la la                                                                                                    |
| Latchelor of Arts Program<br>[Full-time training]<br>DEED DEED DEED DEED<br>Content Tanulmany resources<br>Tanulmany resources<br>Nep | an Area / Store /                                                                                                    |
| Personal data Studies Sub<br>Aktuelitósok 🐼 🔀                                                                                         | ecto Exams Finance Information Administration                                                                                                    |
| Ptegűjalt a web<br>Változások történtek a magújult<br>webes felületeken. Kérjűk,<br>olvassa el a rövid összefoglaló<br>tájákoztatátt  | Exam filters     Interes     Semesters: 2010/11/1, Lie if registerne subjects: Every subject:     Semesters:     Liet of registered subjects:     Liet or registered subjects:     Liet exams |
| Messages 🛛 🔀                                                                                                    | Add to ravourites                                                                                                    |
| <ul> <li>P Inbox (43)</li> <li>Sent messages</li> <li>Settings</li> </ul>                                                             | E zams E Zams E Zams Zams Zams Zams Zams Zams Zams Zams                                                                                                    |
| Kedvenc funkciók 😨 🔀                                                                                                    | lio cesult<br>Number of musilie (7 # (18 ma)                                                                                                    |
|                                                                                                    |                                                                                                    |

You will then see the data of all the possible exams – there may be more than one date for each course! (course title, code, type of exam: written or oral, date and time, limitation for registration, Lecturer's name. The room number will appear under **Description (or Rooms)**.

| Szerkesztés Nézet Előzmények Kónyv                                                                                | hzők Eszközök Sógó                                                                   |                                                 |                              |                     |
|----------------------------------------------------------------------------------------------------|--------------------------------------------------------------------------------------|-------------------------------------------------|------------------------------|---------------------|
| eptun Net BCE_3R_W6H_1                                                                                            | · · · · · · · · · · · · · · · · · · ·                                                |                                                 | 1. [2](18                    |                     |
| / Mitos://neptundt.                                                                                               | eb.uni-corvinus.hu[halgatoi_1/mail.aspx?ismenucids=truetictri=0401                   |                                                 | TT + C Sode                  |                     |
| ining I. Barbelor of Arts Program                                                                                 | Pere year:2006/02                                                                    |                                                 | -                            |                     |
| Egypter Tenumber Fer                                                                                              | www.www.www.www.www.www.www.www.www.ww                                               |                                                 |                              | 4                   |
| Personal data Studies Subje<br>Aktualitások 😨 🕃<br>Hegűjult a web                                                 | Exams Finances Information Adm                                                       | inistration                                     | sources Management (293NMANK | / /                 |
| Változások történtek a megújult<br>webes felületakan. Kérjük,<br>alvassa el a rövid összefoglaló<br>tájékoztatóti | Semesters:     Z0101     Ust of registered subjects:     List                        | 1/2  s Resources Management (293NMANK485) exams | n <u> </u>                   |                     |
| Messages 🛃 🔀                                                                                                    | Add to Asyounces                                                                     |                                                 | /                            |                     |
| Inbox (43)                                                                                                    | Exams                                                                                |                                                 | /                            |                     |
| Sent messages     Settings                                                                                        |                                                                                      |                                                 | 4                            | I Pagenze 20        |
| A sumply                                                                                                    | Subject Subject code Course Typ                                                      | e Exam starts Member/Limit                      | Reg./Limit (Exam Rooms Le    | cturers Description |
| Kedvenc funkciók                                                                                                  | Human Resources 2931/MANK4858 DM3_E1 Writ<br>Management Number of results:1/1 (8 mv) | ten 8:00:00 AM                                  | 0/ Pe                        | rars C425 Option    |
|                                                                                                    |                                                                                      |                                                 |                              |                     |

You can also see details of the exam if you click on the title of the course/subject. A drop-up box will appear with the details. You will find room number under **Comments** there. Once again (E= Main building, C=New building, S=Salthouse)

| Neptun Net BCE 32 W                                                                                                    | e Előzgények Konyvelzők Eszközök Súgó<br>6H 1 - 🖉 Neckun Net BCE 3R Wórt 1 × +                                                                                                    | /                                                                                                    |                                            |
|----------------------------------------------------------------------------------------------------|----------------------------------------------------------------------------------------------------|----------------------------------------------------------------------------------------------------|--------------------------------------------|
| <b>(-</b> ))                                                                                                    | us fu https://neptunik.web.uni-corvinus.hu/halgatoi_1/main.aspx?ismenucidi-struets                                                                                                    | ati=0401 🏫 - 🚮 - Goo                                                                                                    | de 👂 1                                     |
| Legtöbbször látogatott                                                                                                    | 🗭 Bevezetés 🚡 Friss hírek                                                                                                    |                                                                                                    |                                            |
| Training   Bachel<br>(4)Full-time traini                                                                                                    | or of Afrik Program (Reg. year:2006/07<br>NEPTUN<br>Tagaiger Tabuhatja Radiae                                                                                                    | 18                                                                                                    | 1 Logos                                    |
| -                                                                                                    | Exam details                                                                                                    |                                                                                                    |                                            |
| Tanulman                                                                                                    | Basic data Courses, registered students Examiners                                                                                                    | Previous exams                                                                                                    | •                                          |
|                                                                                                    | Exam details                                                                                                    |                                                                                                    |                                            |
| Personal data<br>Aktualitäiset<br>Yohtusiset<br>Vohtusiset<br>Vohtu | Ecan type: Written     Ecan type: Written     Ecan of a series: 5/272011 8:08:080 AM     Ecan of a series: 5/272011 8:08:080 AM     Ecan type: 5/27011 8:08:080 AM     Ecan type: 5/27011 8:08:080 AM     Ecan type: 5/27011 8:08:080 AM     Ecan type: 5/27011 8:08:080 AM     Ecan type: 5/27011 8:08:080 AM     Ecan type: 5/27011 8:08:080 AM     Ecan type: 5/27011 8:08:080 AM     Ecan type: 5/27011 8:08:080 AM     Ecan type: 5/27011 8:08:080 AM     Ecan type: 5/27011 8:08:080 AM     Ecan type: 5/27011 8:08:080     Ecan type: 5/27011 8:08:080     Ecan type: 5/27011 8:08:080     Ecan type: 5/27011 8:08:080     Ecan type: 5/27011 8:08:080     Ecan type: 5/27011 8:08:080     Ecan type: 5/27011 8:08:080     Ecan type: 5/27011 8:08:080     Ecan type: 5/27011 8:08:080     Ecan type: 5/27011 8:08:080     Ecan type: 5/27011 8:08:080     Ecan type: 5/27011 8:08:08     Ecan type: 5/27011 8:08:080     Ecan type: 5/27011 8:08:080     Ecan type: 5/27011 8:080     Ecan type: 5/27011 8:080     Ecan type: 5/27011 8:080     Ecan type: 5/27011 8:080     Ecan type: 5/27011 8:080     Ecan type: 5/27011 8:080     Ecan type: 5/27011 8:080     Ecan type: 5/270118:080     Ecan type: 5/27011 8:080     Ecan type: 5/27011 8 | <ul> <li>End of special exam megistration period</li> <li>Exa of registrate students: 0</li> <li>Aray for the students: 0</li> <li>Students on the value state state</li> </ul> | vge size 20 st<br>verspeten<br>2002 cadero |
| 922                                                                                                    |                                                                                                    | eee 1                                                                                                    | .d                                         |

To register for the exam click on **Options** next to your chosen exam, then click **Register**.

|                                                                                                    | an an contributing angelan_spiral respiration                                                                                                    |                                                                                                    |                                                                                                    |                                                                      |                                                                                                    | - II                                                                                                    |
|----------------------------------------------------------------------------------------------------|----------------------------------------------------------------------------------------------------|----------------------------------------------------------------------------------------------------|----------------------------------------------------------------------------------------------------|----------------------------------------------------------------------|----------------------------------------------------------------------------------------------------|----------------------------------------------------------------------------------------------------|
| ibbszir likogatott 🌩 Bevezetés 🔥 Friss                                                                                                    | hirek.                                                                                                    |                                                                                                    |                                                                                                    |                                                                      |                                                                                                    |                                                                                                    |
| Ing   Bachelor of Arts Program (<br>ull-time-training)                                                                                                    | Reg. year:2006/07                                                                                                    |                                                                                                    | VES                                                                                                    | Ne                                                                   | .ec                                                                                                    | Logout                                                                                                    |
| Tanulmänyi ren diszer Nepti                                                                                                    | un Moet Street                                                                                                    |                                                                                                    | 1                                                                                                    | 60                                                                   | 6L                                                                                                    | •                                                                                                    |
|                                                                                                    |                                                                                                    |                                                                                                    | X                                                                                                    | 1 320                                                                | y /                                                                                                    |                                                                                                    |
| Personal data Studies Subje                                                                                                    | ette Exams Finances Infor                                                                                                    | mation Administration                                                                                                    |                                                                                                    | $\mathbf{i}$                                                         |                                                                                                    |                                                                                                    |
| Megújult a web                                                                                                    | Exam registration                                                                                                    | ere: 2010/11/2 List of ranistave                                                                                                    | ad subjects: Human Rasco                                                                                                    | ures Manamerer                                                       | PHIMAIR/4955.)                                                                                                    |                                                                                                    |
| Váltazások történtek a megűjult<br>webes felületeken. Kérjük,                                                                                                    | & Semesters:                                                                                                    | [303.00.10]                                                                                                    |                                                                                                    |                                                                      | <b>\</b>                                                                                                    |                                                                                                    |
| olvassa el a rövid összefoglaló<br>tájékoztatót!                                                                                                    | <ul> <li>Ust of registered subjects:</li> </ul>                                                                                                    | Human Resources Mana                                                                                                    | agement (293N/MANK485B)                                                                                                    | •                                                                    | $\mathbf{i}$                                                                                                    |                                                                                                    |
| Messages [2]63                                                                                                    | Add to favourites                                                                                                    |                                                                                                    |                                                                                                    |                                                                      |                                                                                                    |                                                                                                    |
| <ul> <li>Inbox (43)</li> <li>Seri mensor</li> </ul>                                                                                                    | Exams                                                                                                    |                                                                                                    |                                                                                                    |                                                                      |                                                                                                    | 18                                                                                                    |
| <ul> <li>Settings</li> </ul>                                                                                                    | Subject Subjection                                                                                                    | de Lourse Type Exam starts                                                                                                    | Member/Limit                                                                                                    | Reg./Limit (Exam g                                                   | appas Lecturers Bas                                                                                                    | e sie 20 .                                                                                                    |
| national data (200                                                                                                    | Human Resources 293NMANK41                                                                                                    | 858 8M3_E1 Written 8/2/2011                                                                                                    | (Course limit)                                                                                                    | 0/                                                                   | Ferraro<br>Patouale C42                                                                                                    | Option st                                                                                                    |
| Keovenč tunkciók                                                                                                    | Number of results: 1/1 (6 ms)                                                                                                    |                                                                                                    |                                                                                                    |                                                                      | 1 81999.9                                                                                                    | 1                                                                                                    |
|                                                                                                    |                                                                                                    |                                                                                                    |                                                                                                    |                                                                      |                                                                                                    |                                                                                                    |
|                                                                                                    |                                                                                                    |                                                                                                    |                                                                                                    |                                                                      |                                                                                                    |                                                                                                    |
|                                                                                                    |                                                                                                    |                                                                                                    |                                                                                                    |                                                                      |                                                                                                    |                                                                                                    |
| 68                                                                                                    |                                                                                                    |                                                                                                    |                                                                                                    | Help                                                                 | [inkHelp] Sitemap.                                                                                                    | OSD A                                                                                                    |
|                                                                                                    |                                                                                                    |                                                                                                    |                                                                                                    |                                                                      |                                                                                                    | P                                                                                                    |
| C C V F T C F C C C                                                                                                    | 🕤 🗿 🔟 Teptun, rekaded                                                                                                    | 💽 Quick guide to Ne 🆓 Microsoft                                                                                                    | t Photo E 🔘 Beleficzott Goe                                                                                                    | ne 🛛 🌒 Neptun.Net BC                                                 |                                                                                                    | 1342<br>LIX                                                                                                    |
| A C C C C C C C C C C C C C C C C C C C                                                                                                    | Control Control C | Iff) Queckquade to line     Important Mercoard       +     Important Mercoard       +     Important Mercoard       +     Important Mercoard                                                                                                    | t Přicta E 🔘 Belékazett Goe                                                                                                    | nn   👻 Neptun.Net BC                                                 | O <b>H LIZOQ</b> E<br>Gode                                                                                                    |                                                                                                    |
| C      C     C     C     C  | Constraint of the constraint of the constra | 🐑 Quck guide to Ne 🖓 Microsoft<br>+<br>Isia-knostschi-0401                                                                                                    | t Hota E   🐧 Bebiaset Cae                                                                                                    | ne   ♥ Neptun Net BC                                                 |                                                                                                    | C C C IS42<br>-IC X                                                                                                    |
| O V P P N P V V V V V V V V V V V V V V V                                                                                                    | Dekisi: Sys     polisi: Sys     polisi: Sys     polisi: Sys     polisi: Sys     polisi: Sys     polisi: Sys     reconct publication     *                                                                                                    | III) Qued quede too tiev                                                                                                    | CRCuE.                                                                                                    | r6   ♥ Neptun.Net BC                                                 |                                                                                                    | I Legent                                                                                                    |
| A Constraint of the second second secon | June 2006/02                                                                                                    | (ii) Qudd public to two                                                                                                    |                                                                                                    | ra                                                                   |                                                                                                    | Reference of the second second |
| O      O     O      | Dekterin Style     Dekterin Style     Dekterin Style     Dekterin Style     Dekterin Style     Dekterin Style     Dekterin Style     Dekterin Style     Dekterin Style     Dekterin Style     Dekterin Style     Dekterin Style     Dekterin Style                                                                                                    | 19) Qada Jaki tote                                                                                                    |                                                                                                    | 72                                                                   |                                                                                                    | See 190                                                                                                    |
| Constraints of the second second | Construction of the second of the second of the secon | ie) Qued quede to time                                                                                                    |                                                                                                    | <ul> <li>C C C C C C C C C C C C C C C C C C C</li></ul>             |                                                                                                    |                                                                                                    |
| O      O     O      | Construction     Construction     Construction     Construction     Construction     Construction     Construction     Construction     Construction     Construction     Construction     Construction     Construction     Construction     Construction     Construction     Construction                                                                                                        | (E) Quch (Julié Instein) (E) Heroward<br>+<br>Heroward Schroon (Steiner and Schroon (Steiner and | en dubject: Human Berc                                                                                                    | 19 - C C C C C C C C C C C C C C C C C C                             |                                                                                                    |                                                                                                    |
| A Constraint of the second second secon | Constraints     Constraints                                                                                                    | (*) Qued public totos.     (*) Recourt      *      *      *      *      *      *      *      *      *      *      *      *      *      *      *      *      *      *      *      *      *      *      *      *      *      *      *      *      *      *      *      *      *      *      *      *      *      *      *      *      *      *      *      *      *      *      *      *      *      *      *      *      *      *      *      *      *      *      *      *      *      *      *      *      *      *      *      *      *      *      *      *      *      *      *      *      *      *      *      *      *      *      *      *      *      *      *      *      *      *      *      *      *      *      *      *      *      *      *      *      *      *      *      *      *      *      *      *      *      *      *      *      *      *      *      *      *      *      *      *      *      *      *      *      *      *      *      *      *      *      *      *      *      *      *      *      *      *      *      *      *      *      *      *      *      *      *      *      *      *      *      *      *      *      *      *      *      *      *      *      *      *      *      *      *      *      *      *      *      *      *      *      *      *      *      *      *      *      *      *      *      *      *      *      *      *      *      *      *      *      *      *      *      *      *      *      *      *      *      *      *      *      *      *      *      *      *      *      *      *      *      *      *      *      *      *      *      *      *      *      *      *      *      *      *      *      *      *      *      *      *      *      *      *      *      *      *      *      *      *      *      *      *      *      *      *      *      *      *      *      *      *      *      *      *      *      *      *      *      *      *      *      *      *      *      *      *      *      *      *      *      *      *      *      *      *      *      *      *      *      *      *      *      *      *      *          | Pincis E. Distance Con<br>Annual Control of Control of Co | re () Proplan het DC<br>() - () () () () () () () () () () () () ()  |                                                                                                    | I Logent                                                                                                    |
| A CLASS AND LANGE AND LANGE AND | G G C Mexin, whold      Default Sup      point Sup      point | Administration     Administration     re: 2010/11/2, List of register     Tradition     Zatoria                                                                                                    | Richt E. Die Meteorit (de<br>de subjects: Human Pars<br>de subjects: Human Pars<br>gemment (25396404-0456)                                                                                                    | re () Proplan Avel IC<br>() - () () () () () () () () () () () () () |                                                                                                    |                                                                                                    |
| A CLASS AND LE AND LE AND | Construction     Construction                                                                                                    | te) qued queb total                                                                                                    | ef subjects: Human Pars<br>agenerer (2317640/64850)                                                                                                    | re C Peptan Net BC                                                   |                                                                                                    |                                                                                                    |
| A Constraint of the second second secon | Constraints     Constraints     Constrain | (e) Queda jude to tre                                                                                                    | effect E                                                                                                    | ere a Management. (                                                  |                                                                                                    |                                                                                                    |
| Augusta and a second and a second a second a second a s | Gradeal: Sad<br>A Control (Control (Contr   | (a) qued quels to ten     (b) qued quels to ten     (c) qued quels to ten     (c) qued quels to ten     (c) qued quels to ten     (c) qued quels to ten     (c) quel quels     (c) quel quels     (c) quel quels     (c) quel quels     (c) quel quels     (c) quel quels     (c) quel quels     (c) quel quels     (c) quel quels     (c) quel quels     (c) quel quels     (c) quel quels     (c) quel quel quel quel quel     (c) quel quel quel quel quel quel     (c) quel quel quel quel quel quel quel quel                                                                                                    | Process Process Proce    | re ( ) Proplam Avet DC                                               |                                                                                                    |                                                                                                    |
| Augusta and a second and a second a second and a second a second a second and a second a second and a second a second a s | Gradeal: Sad<br>Gradeal: Sad<br>Applicat: Sad<br>Applicat: Sad<br>Applicat: Sad<br>Applicat: Sad<br>Applicat: Sad<br>Applicat: Sad<br>Application<br>Application<br>Exam: Finances Inform<br>Exam: Finances Inform<br>Exam: Finaces Inform<br>Exam: Finances Inform<br>Exam: Finaces Inform                                                                                                    | (a) Qued quels to the      (b) Additional difference of (c)      (c) Additional difference of (c)      (c) Additional difference of (c)               | Processe multiple of the second second seco    | re ( ) Proplam Avet DC                                               |                                                                                                    |                                                                                                    |
| Control of the second second sec | Johnson 2005 (Constraints)     Dedated 2005 (Constraints)     Dedated 2005 (Constraints) | (e) Quediquide tothe                                                                                                    | en subjects Human Reso<br>Pronker / Limit<br>Pronker / Limit                                                                                                    | re () () () () () () () () () () () () ()                            | Corgo<br>Corgo<br>Corgo |                                                                                                    |

Your registration is successfull if a box with a  $\checkmark$  appears

| Success |                     | ×                                |
|---------|---------------------|----------------------------------|
|         | A vizsgajelentkezés | hallgatóra sikeresen megtörtént! |
|         |                     | Back                             |
|         |                     |                                  |

To check the list of exams you have successfully registered for click on Selected exams under Exams. (Make sure you have chosen the current

| hun Net BCE 38 W6H 1 × 1                                                                          | Nershun Net BCE 3B W6H 1                                                       | Nenhun Net BCE 3R W6H 1   | Neotun Net BCE 3R W6H 1     | × +                                                       |               |
|---------------------------------------------------------------------------------------------------|--------------------------------------------------------------------------------|---------------------------|-----------------------------|-----------------------------------------------------------|---------------|
| Managemental https://neptun3xy                                                                    | eb-uni-corvinus.hu/haligatoi 1./main.aspx?ismenucidk-                          | true8ctrl=0402            |                             | - C Goode                                                 | Ø             |
| többször látogatott 🥐 Bevezetés 🕓 Pris                                                            | hinek                                                                          |                           |                             | /                                                         |               |
| ning   Bachelor of Arts Program                                                                   | (Reg. year:2006/07                                                             |                           |                             | (                                                         | Logo          |
| Condensity For                                                                                    | lun Meet Street                                                                | /                         |                             |                                                           | 5             |
| Personal data Studies Sub<br>Aktualitások 🕖 😒                                                     | ects Exams Finances Informa<br>Exam registration<br>Selected evens             | tion Administration       |                             |                                                           |               |
| Megújult a web                                                                                    | Filter                                                                         | Famoriana 2010            |                             |                                                           |               |
| Változások történtek a megújult                                                                   | Piller                                                                         | Semesters, 2010/          | 11/1                        |                                                           |               |
| olvassa el a rövid összefoglaló<br>tálékoztatóti                                                  | Semesters:                                                                     | 2010/11/2                 | -                           |                                                           |               |
|                                                                                                   |                                                                                | Show list                 |                             |                                                           |               |
|                                                                                                   | Add to ravounces                                                               |                           |                             | <b>ED</b>                                                 |               |
| Messages                                                                                          | Exams (Semester: 2010/11/1)                                                    |                           |                             |                                                           | E 🖉 👌         |
|                                                                                                   |                                                                                |                           |                             |                                                           | Page size 20  |
| <ul> <li>Inbox (43)</li> </ul>                                                                    |                                                                                |                           |                             |                                                           | d Exam id Res |
| <ul> <li>Inbox (43)</li> <li>Sent messages</li> <li>Settings</li> </ul>                           | Subject Subject code Course Exa                                                | im type Exam retake type  | Exam starts at Rooms Lectur | ers Limit (Lourse limit) Misse                            |               |
| <ul> <li>Inbox (43)</li> <li>Sent messages</li> <li>Settings</li> </ul>                           | Subject Subject code Course Exa                                                | am type Exam retake type  | Exam starts at Rooms Lectur | ers Limit (Course limit) Misse                            |               |
| Inbox (43)     Sent messages     Settings                                                         | Subject Subjectcode Course Exe<br>No result<br>Number of results:8/0 (16 ms)   | am type. Exam retake type | Exam starts at Rooms Lectur | ers Limit (Course limit) Misse                            |               |
| <ul> <li>Inbox (43)</li> <li>Sent messages</li> <li>Settings</li> <li>Kedvenc funkclók</li> </ul> | Subject Subject code Course Exa<br>No result<br>Number of results 19/9 (16 ms) | am type Exam retake type  | Exam starts at Rooms Lectur | ers Limit (Course limit) Misse                            |               |
| Inbox (43)     Sent messages     Settings  Kedvenc funkclók                                       | Subject Subject code Course Exa<br>No result<br>Number of results (16 ms)      | im type. Exam retake type | Exam starts at Rooms Lectur | ers Limit (Course limit) Misse                            |               |
| Inhox (4)     Sent mesages     Settings  Kedvenc funkclók                                         | Subject Subject code Course Exa<br>No result<br>Number of results:0/8 (16 cm)  | am type Exam retake type  | Exam starts at Rooms Lectur | ers Limit (Course limit) Misse                            |               |
| Inbox (43)     Sext mesages     Sextmesages     Sextings                                          | Subject Subject code Course Exe<br>No result<br>Number of results (7 ( 16 mu)  | im type Exam retake type  | Exam starts at Rooms Lectur | ers Limit (Course limit) Misse                            |               |
| Inbox (43)     Set mesages     Setinge Kedvenc funkclók                                           | Subject Subjectcode Course Exe<br>No result<br>Number of results (8/8 (16 cm)  | im type Exam retake type  | Exam starts at Rooms Lectur | ers Limit (Caurse limit) Misse                            |               |
| Inhow (43)     Sext messages     Sextmess Kedven: funkclók                                        | Subject Subject code Course Exe<br>No result<br>Namber of results (8/8 (16 ms) | im type Exam retake type  | Exam storts at Rooms Lectur | ers Limit (Course limit) Misse<br>Help [[risHelp] Sitemat |               |

If you wish to **deregister** from an exam (e.g. you registered by mistake, etc.), click on "Deregister". Alternatively, go to "EXAMS", pick "Selected exams" and then click on the "Options" button again at the end of the line of the given exam and click on "Deregister".

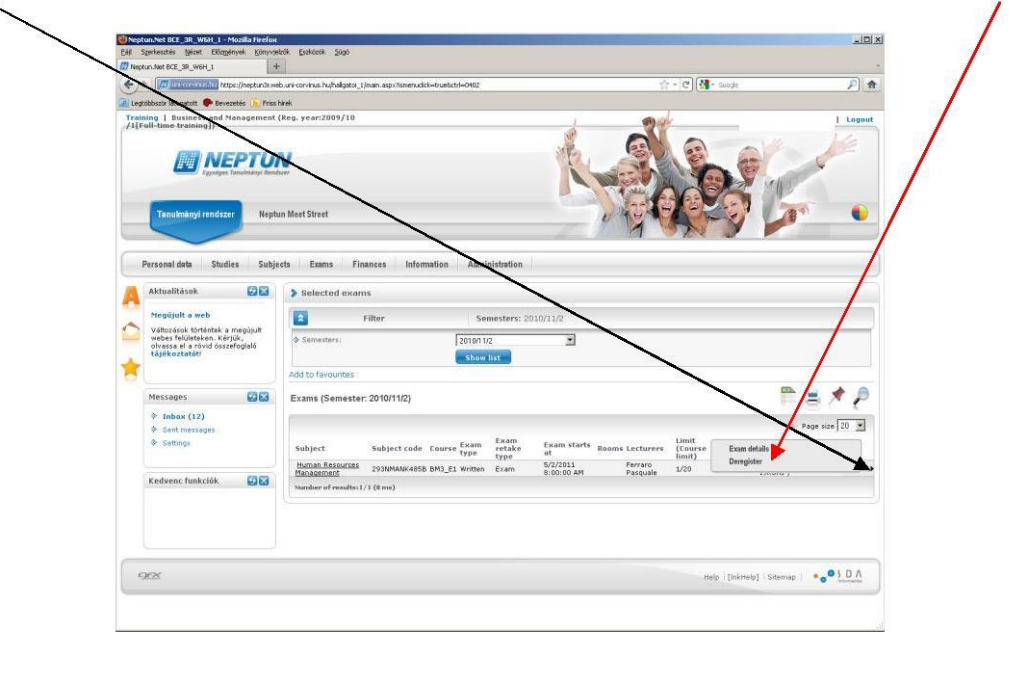

We wish you a successful exam period  $\stackrel{\bigcirc}{\odot}$